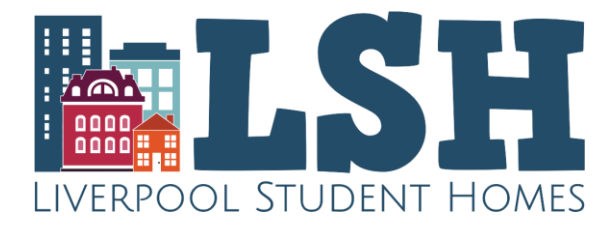

## Liverpool Student Homes – Online Payment Guide

- Visit the Liverpool Student Homes section on the University of Liverpool online store (<u>https://payments.liv.ac.uk/product-catalogue/residential-sport-commercial-services/liverpool-student-homes</u>).
- From here, click on **Read More** under the list of accreditation fee bands. You will then be able to select the accreditation band you wish to purchase and add this in to your shopping basket.

## LSH Property Accreditation Fees

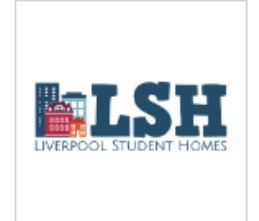

## Description

The charges outlined below are to advertise accommodation for a term of 12 months. Therefore, a property accredited for this period will only be permitted to advertise its availability for tenancies commencing July 2025, for the academic year 2025/26.

Properties will be advertised from **2 December 2024** upon completion of the full accreditation process, including receipt of property safety certification, property license from Liverpool City Council and payment of applicable fees.

All prices inclusive of 20% VAT:

- Band A (1 Property) = £80
- Band B (2-4 Properties) = £163
- Band C (5-7 Properties) = £240
- Band D (8-10 Properties) = £331
- Band E (11–15 Properties) = £404
- Band F (16-20 Properties) = £484
- Band G (21-25 Properties) = £566
- Band H (26-35 Properties) = £649
- Band I (36+ Properties) = £809
- Private Halls = £8.10 per bedspace

\* Movement between accreditation bands can take place at any time upon paying the difference in fees to upgrade

Owned and managed by

**Private Hall providers** must add the total number of rooms in their developments to be accredited, however please note you can only add a maximum of 99 rooms to your basket at a time. e.g. to pay to accredit a 250 bed development, you can add 5 multiples of 50 rooms in to your basket and still make the purchase in a single transaction.

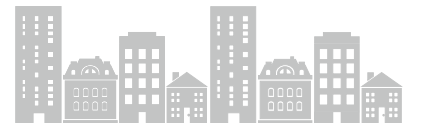

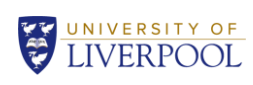

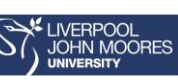

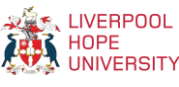

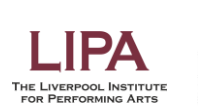

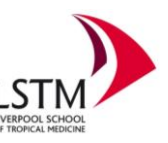

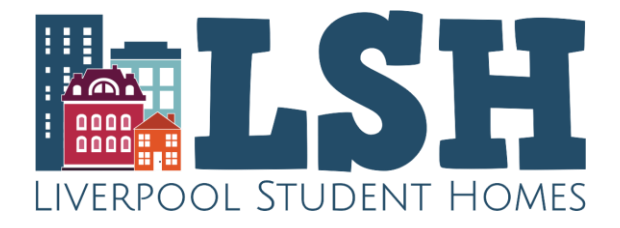

• To purchase any extras (property highlights, assessments, tenancy agreements or AV screen advert), please click on to the **Liverpool Student Homes** link under the shopping basket towards the top of the page (see below). Then click on **Read More** under the list of extras, found at the bottom of the page below the accreditation fees. Once you have added any extras to the shopping basket, you can then checkout by clicking on your **Shopping Basket**, and then **Proceed to Checkout**.

| ? Help 🔒 My Account                                                                           | Shopping Basket | Items: 0 £0.00 |
|-----------------------------------------------------------------------------------------------|-----------------|----------------|
| Home > Product Catalogue > Residential, Sport & Commercial Services > Liverpool Student Homes |                 |                |

• When you attempt to checkout, please login to your online payment account if you paid online during the last accreditation cycle. If you have not previously paid online, please register as a new customer.

Please note, your login may be different from that used to login to your LSH studentpad account. If you have forgotten your password, enter your email in to the **Forgotten Your Password** section as LSH cannot provide any password information.

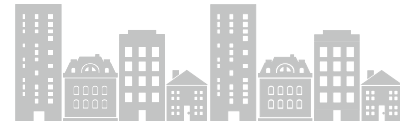

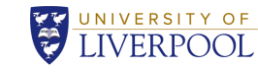

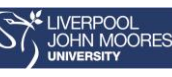

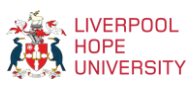

Owned and managed by

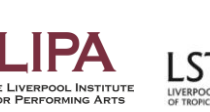

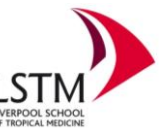

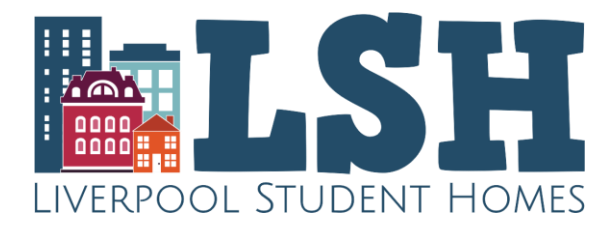

## Login / Register

| New Customer                                                                                                    |                                                                    |
|----------------------------------------------------------------------------------------------------|--------------------------------------------------------------------|
| Enter your email address to register a<br>Email Address *                                                           | a new account to store your details for future visits.             |
| Login                                                                                                    |                                                                    |
| Email Address *                                                                                                    |                                                                    |
| Password *                                                                                                    |                                                                    |
| Forgotten password                                                                                                  | Login                                                              |
| Forgotten Your Password?<br>We will send password reset instructi<br>your email address below.<br>? Email Address * | ons to the email address associated with your account. Please type |

• Once your payment has been accepted, you will receive a VAT receipt by email to confirm your payment has been successful.

LSH will also receive an email to notify that a payment has been made. From this, LSH will be able to apply the payment to your LSH account (so you don't need to forward your email confirmation). LSH will follow up with you if you have chosen to purchase any extras.

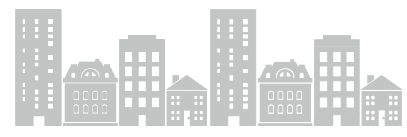

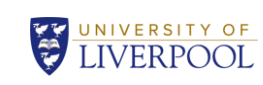

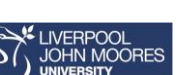

Owned and managed by

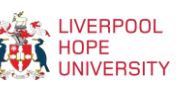

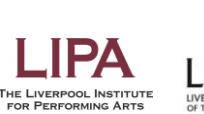

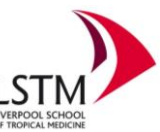